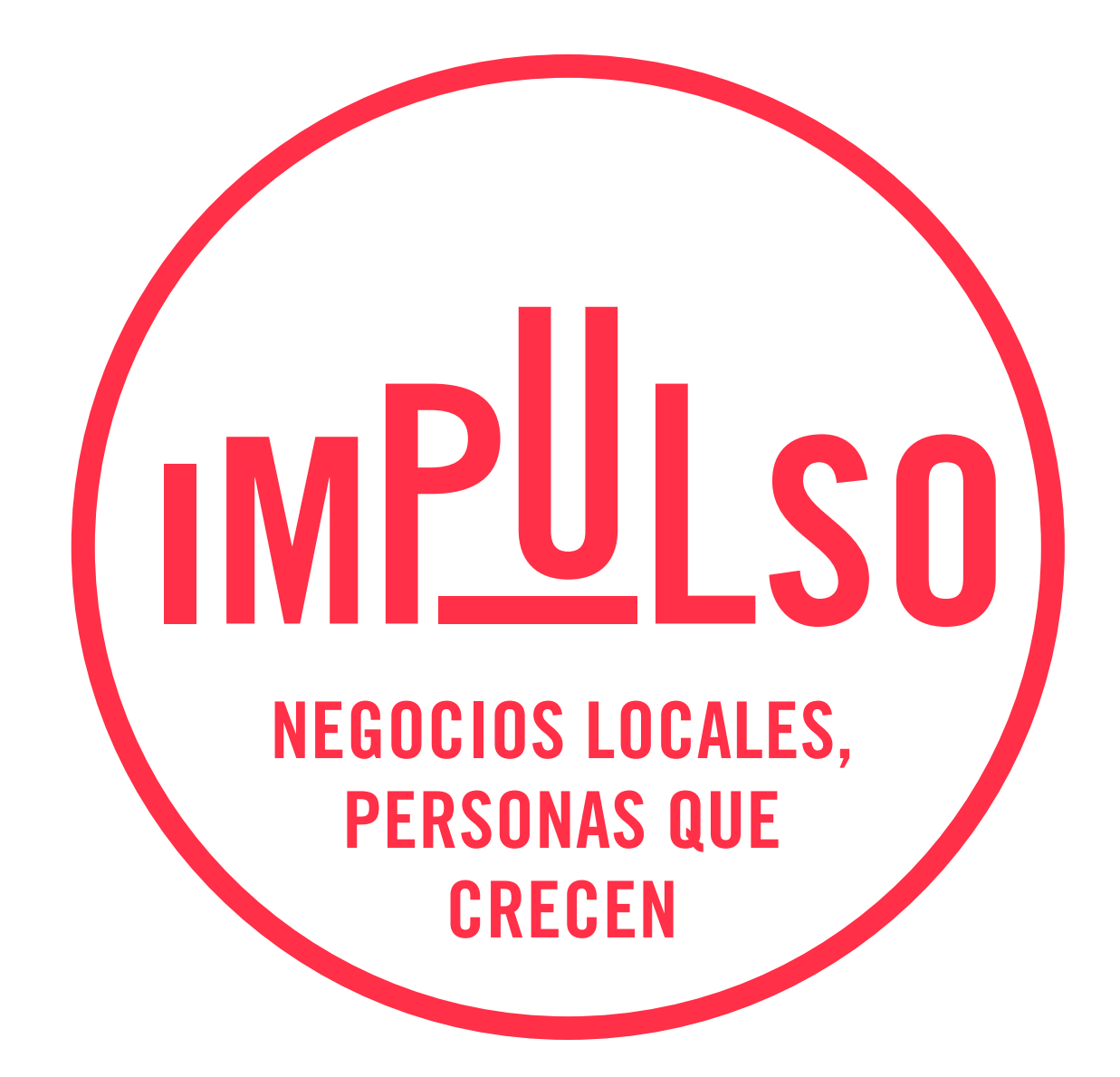

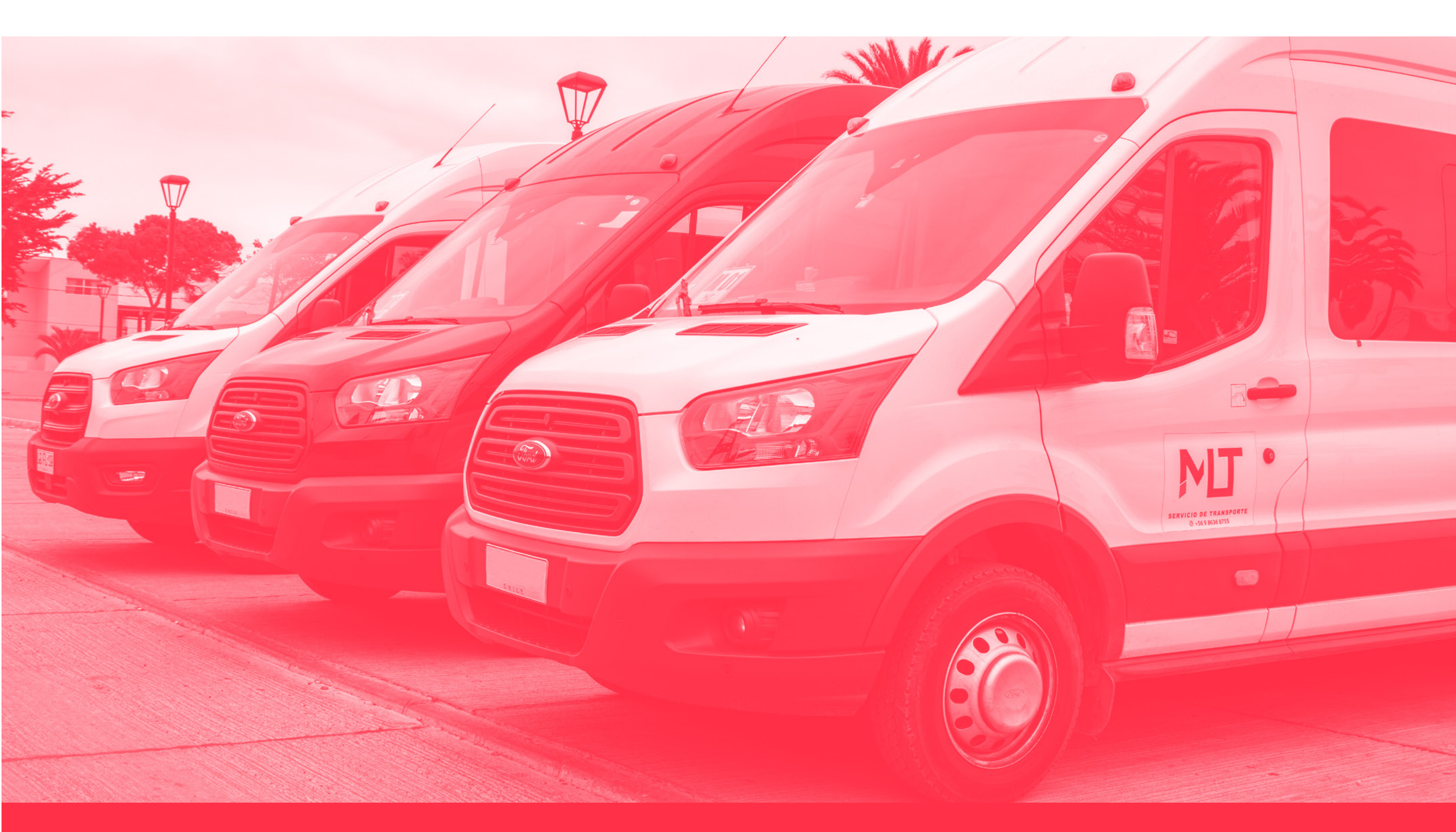

## ¿Cómo postular a **IMPULSO 2020?**

SNMNS CHOAPA PROVINCIA SUSTENTABLE

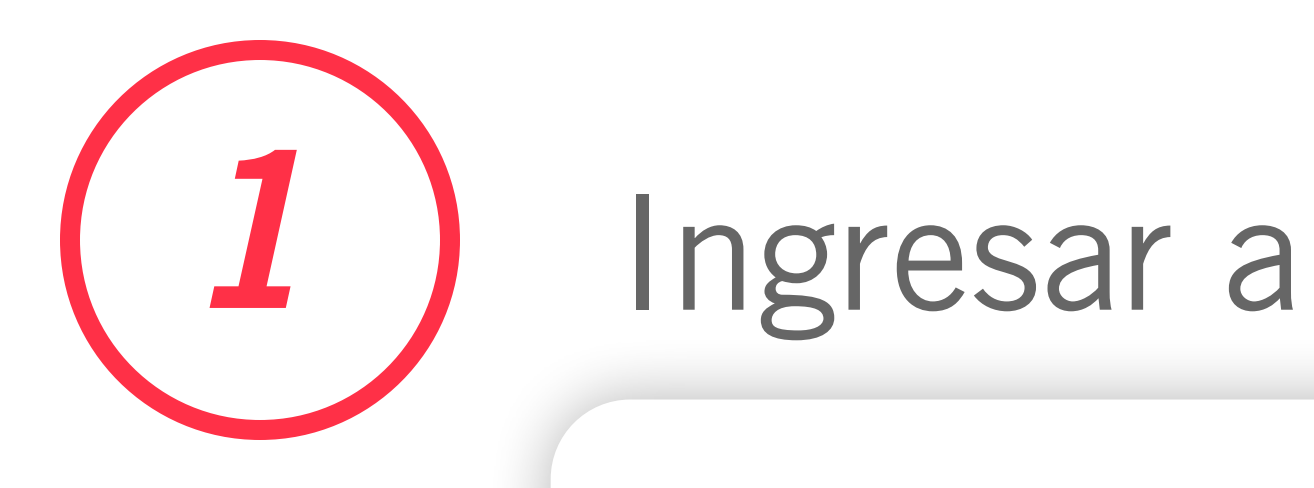

## https://fmlp.vform.cl/

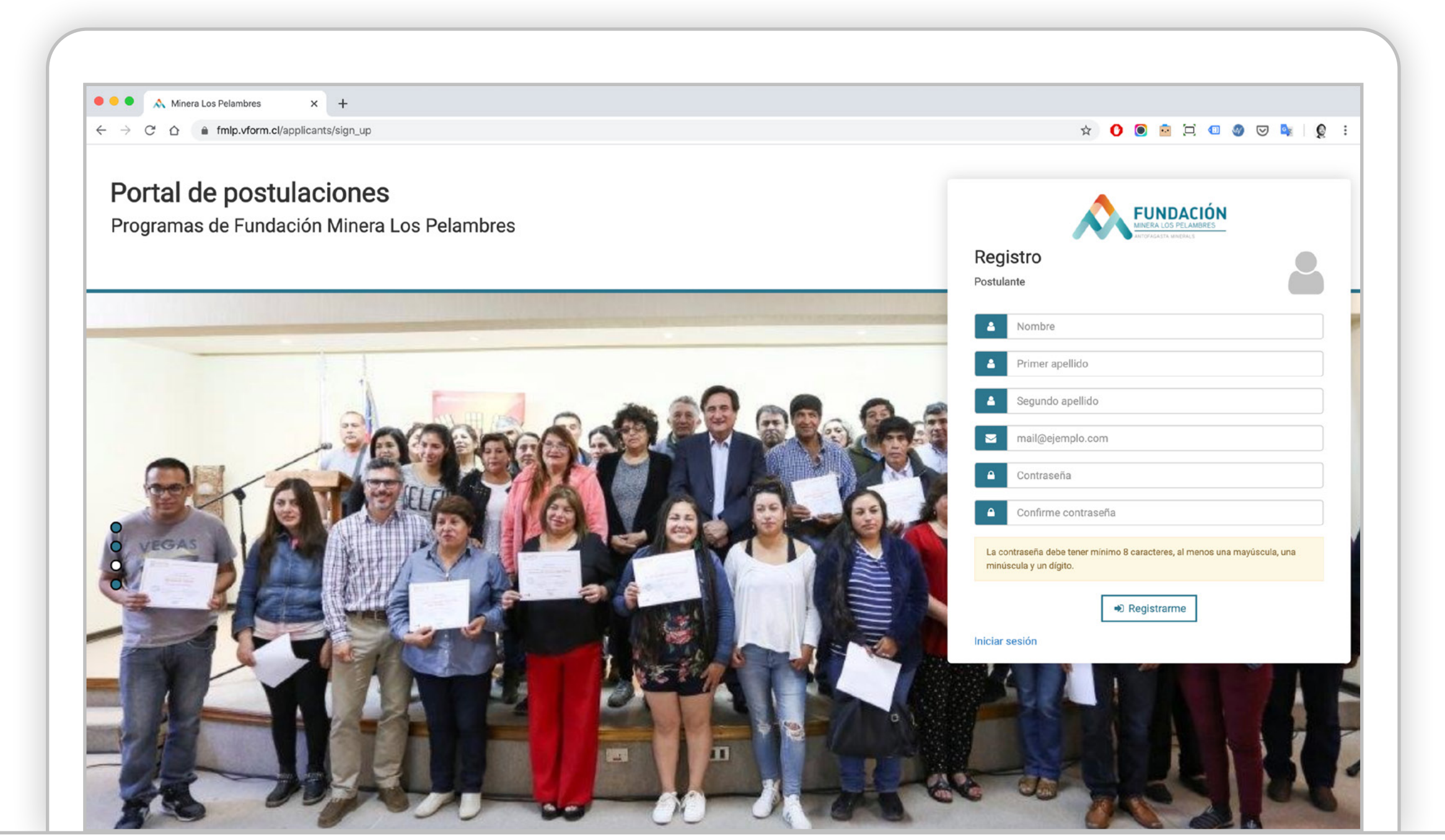

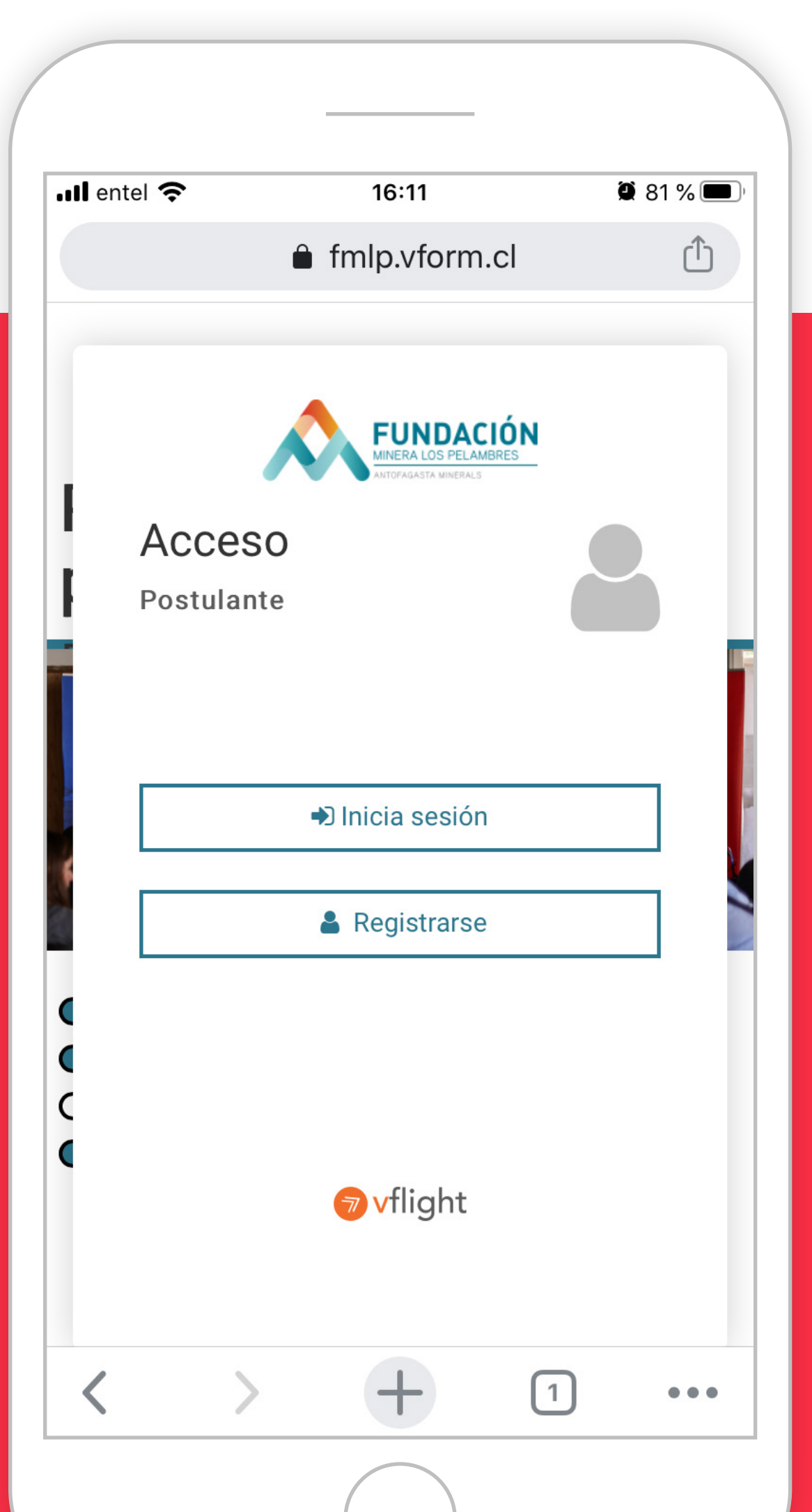

### Puedes hacerlo desde tu computador o celular

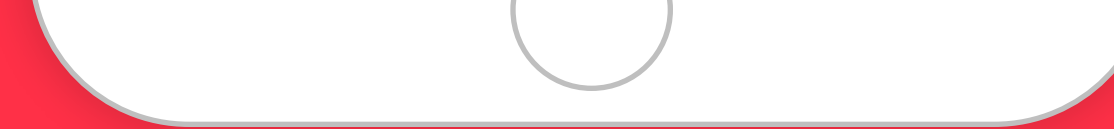

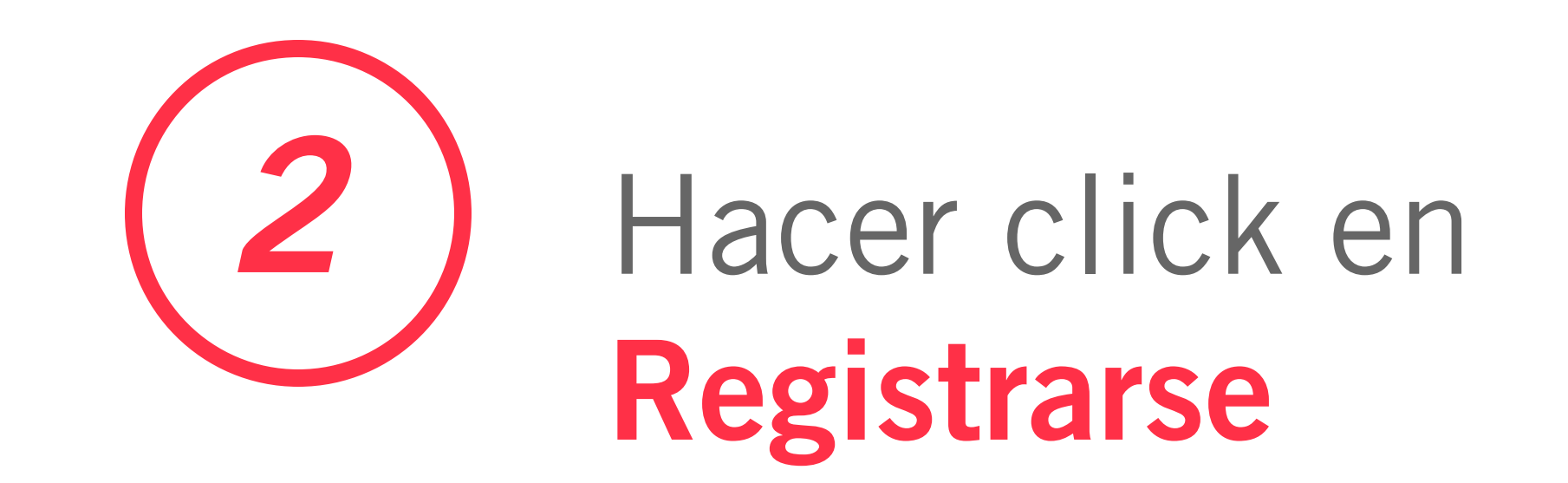

| entel 奈 | 16:11                                                     | 🖉 81 % 🔳 ' |
|---------|-----------------------------------------------------------|------------|
|         | fmlp.vform.cl                                             | ſ          |
|         | FUNDACIÓN<br>MINERA LOS PELAMBRES<br>ANTOFAGASTA MINERALS |            |
| Δοσρο   | 20                                                        |            |

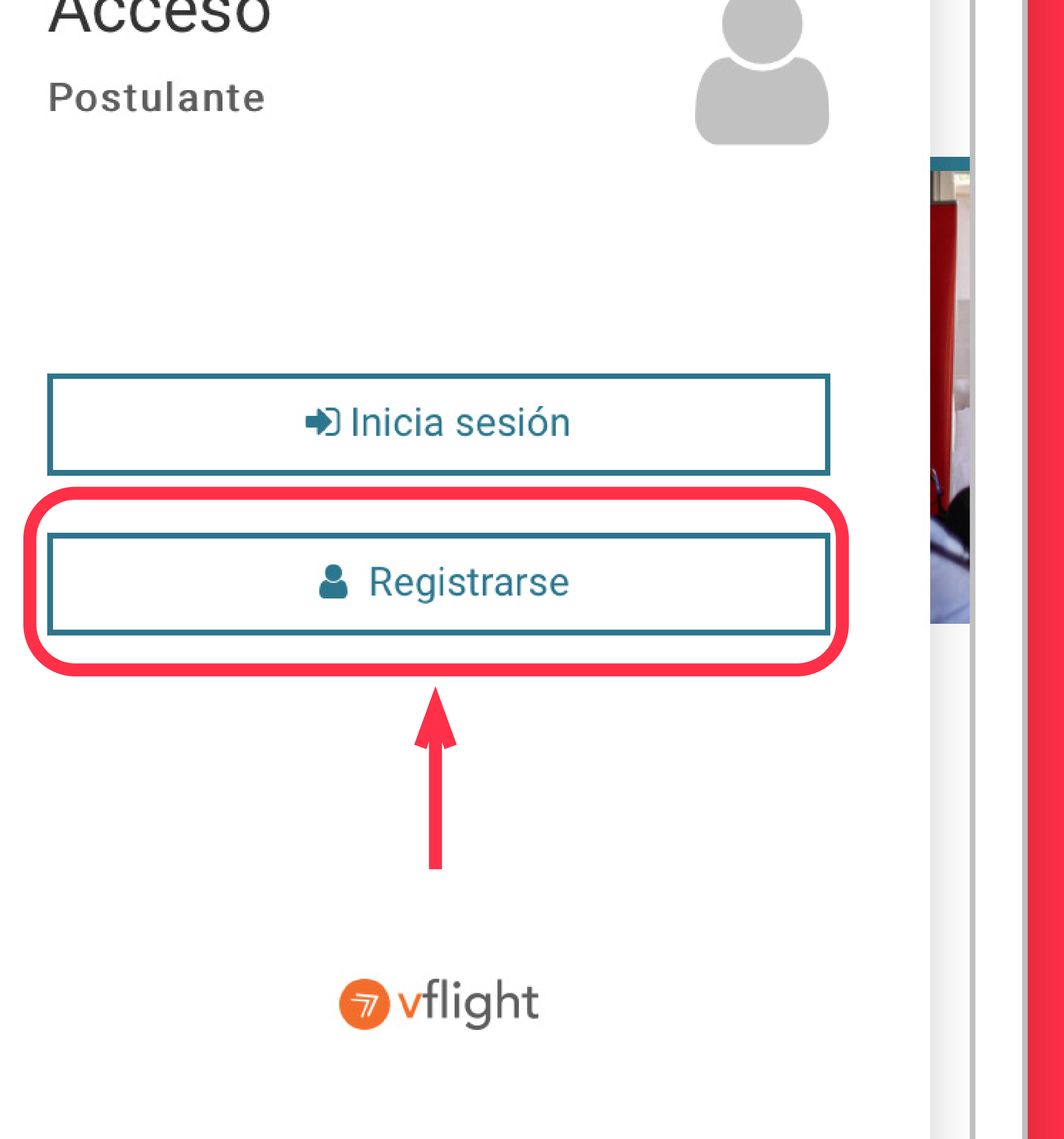

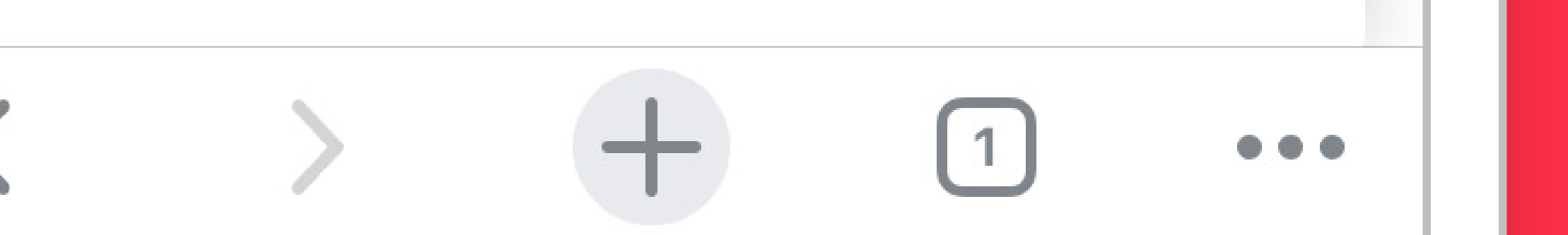

## 3

## Completar datos y hacer click en "Registrarme". El sitio enviará un mensaje al correo registrado.

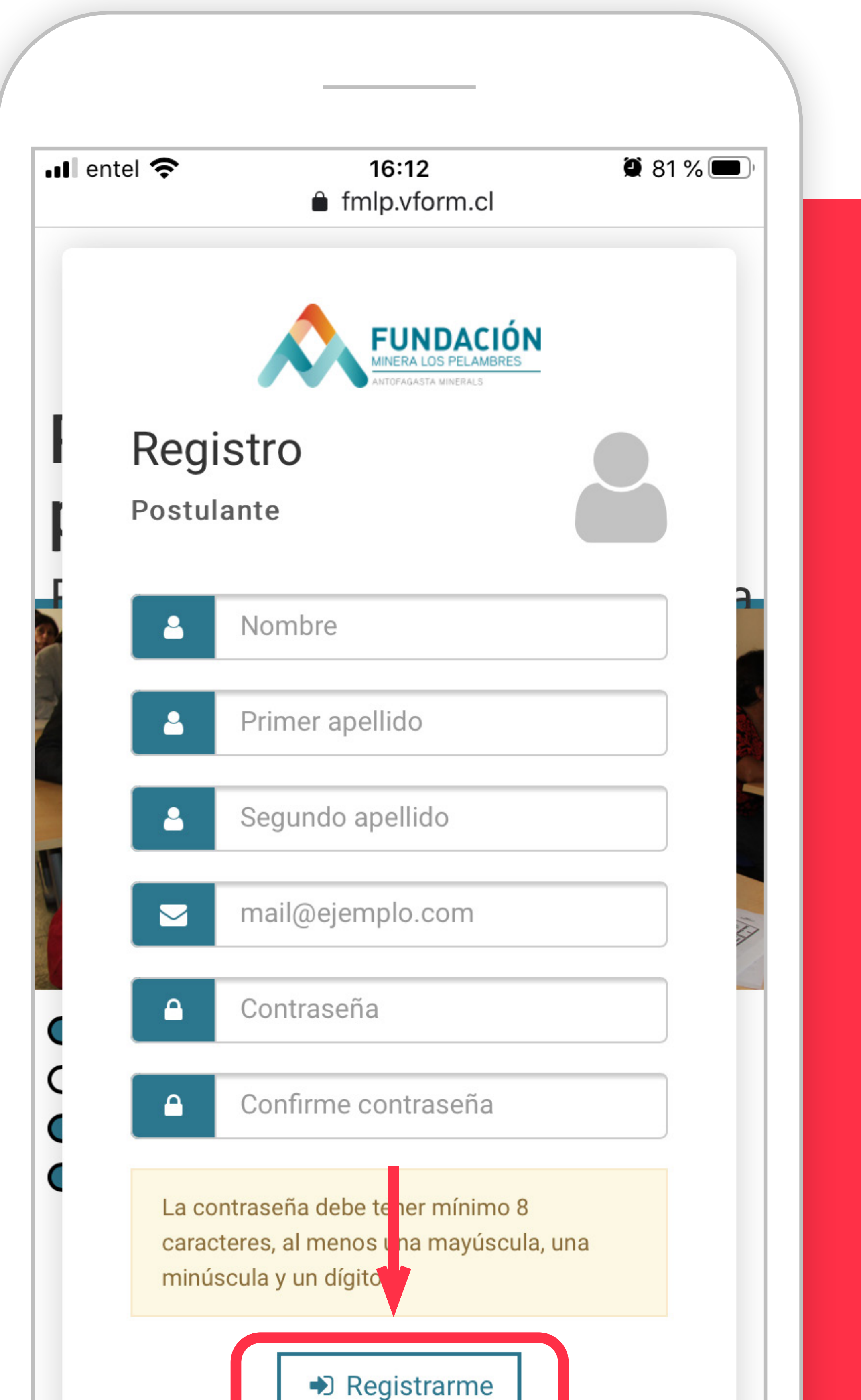

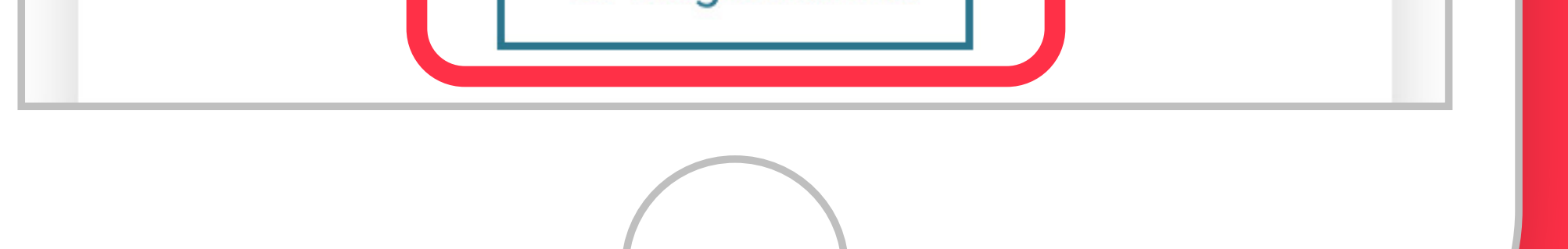

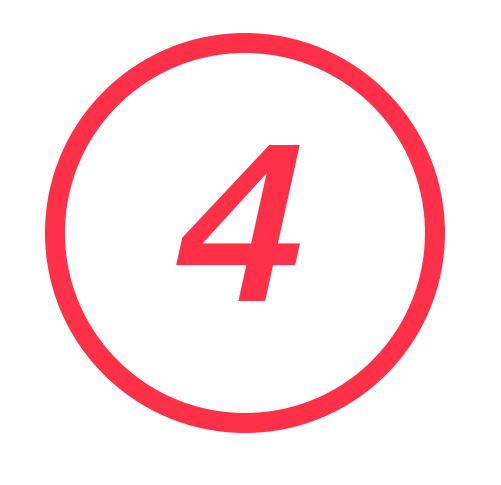

### Abrir el correo enviado y hacer click para activar la cuenta.

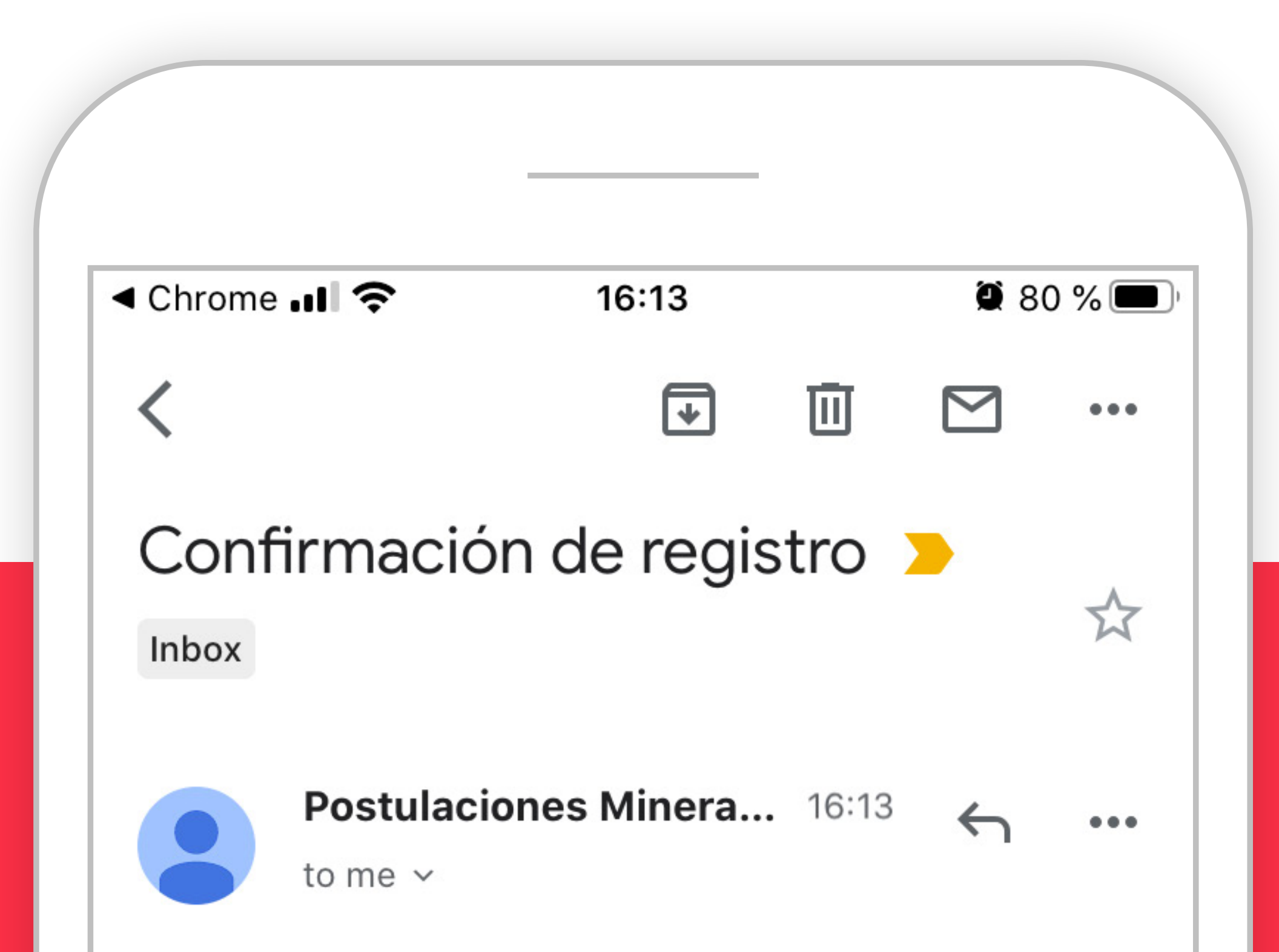

#### TU NOMBRE

Su solicitud de registro ha sido ingresada exitosamente. Para verificar y activar su cuenta haga click <u>aquí.</u>

Saludos cordiales,

Equipo postulacione Minera Los Pelambres

[ESTE MENSAJE SE GENERÓ AUTOMÁTICAMENTE, POR FAVOR NO RESPONDER AL CORREO]

**VIEW ENTIRE MESSAGE** 

← Reply

→ Forward

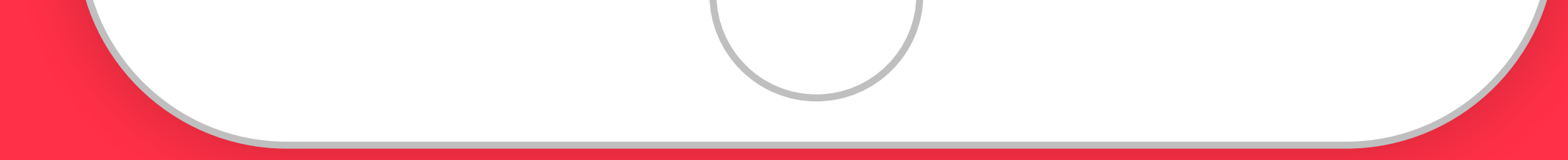

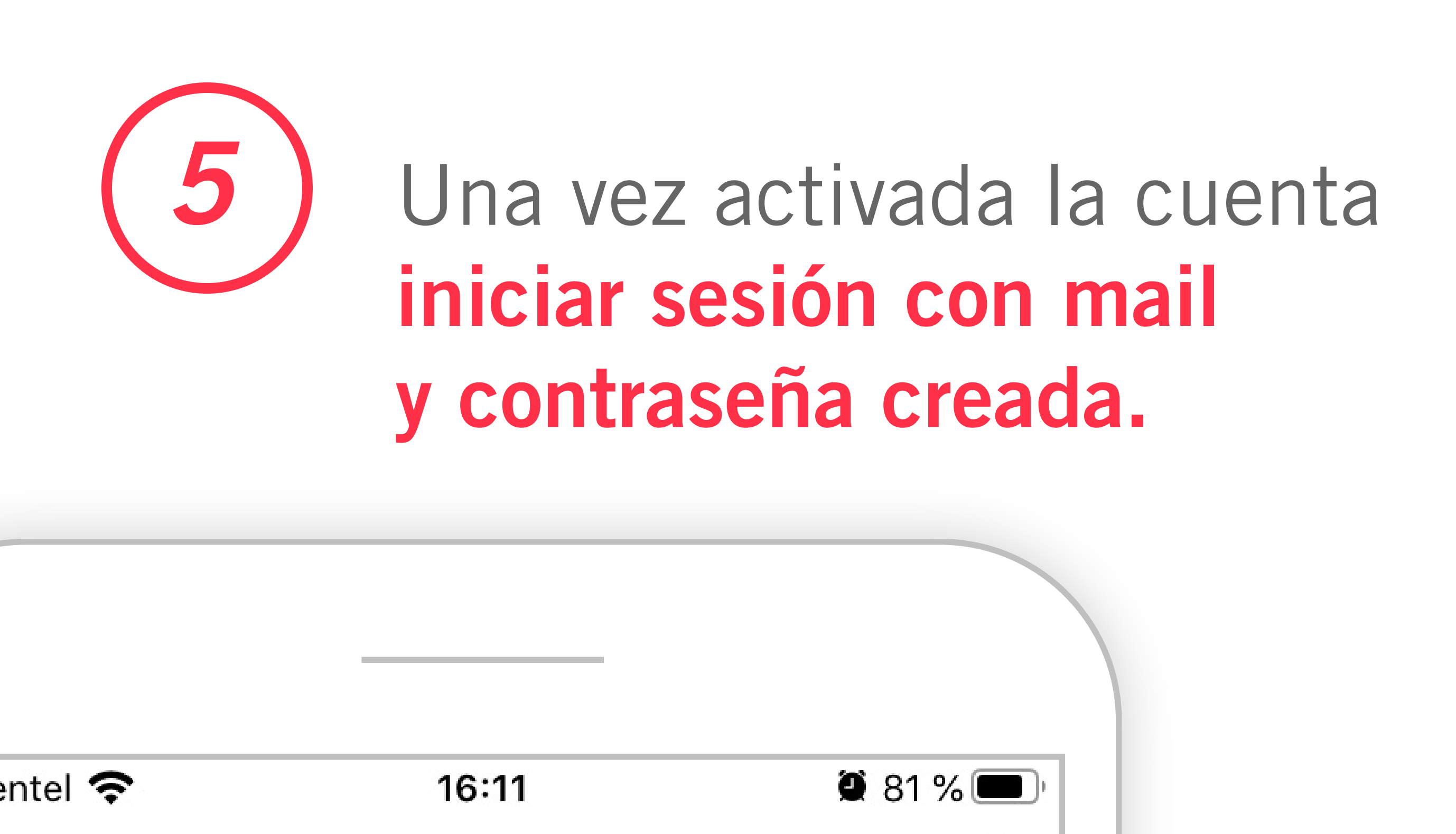

fmlp.vform.cl

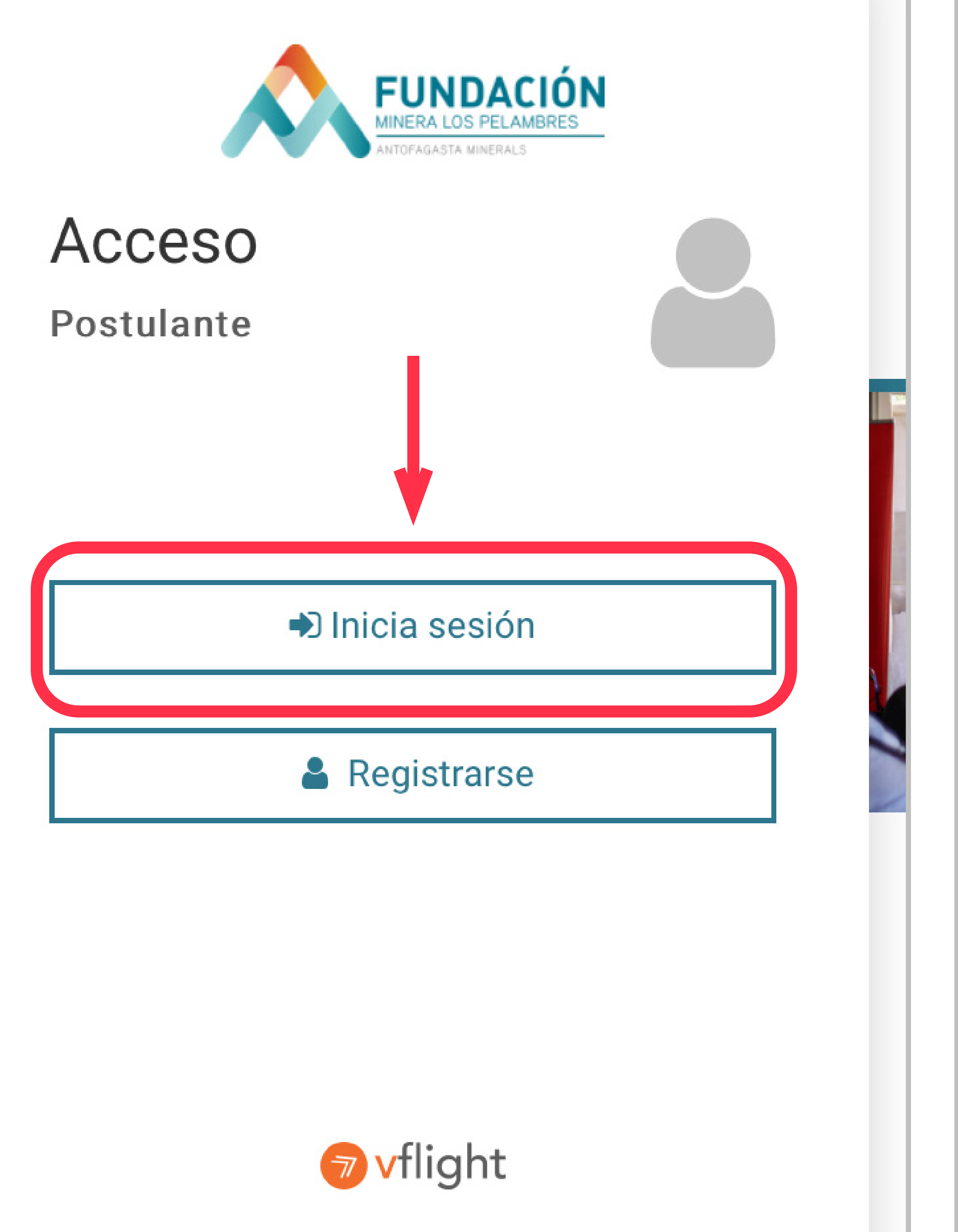

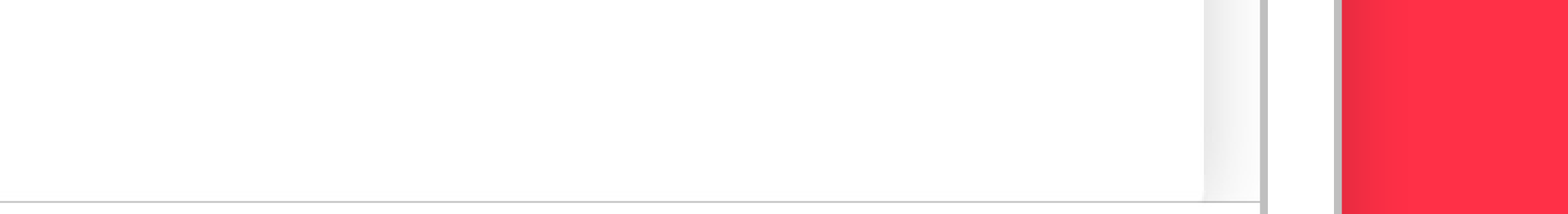

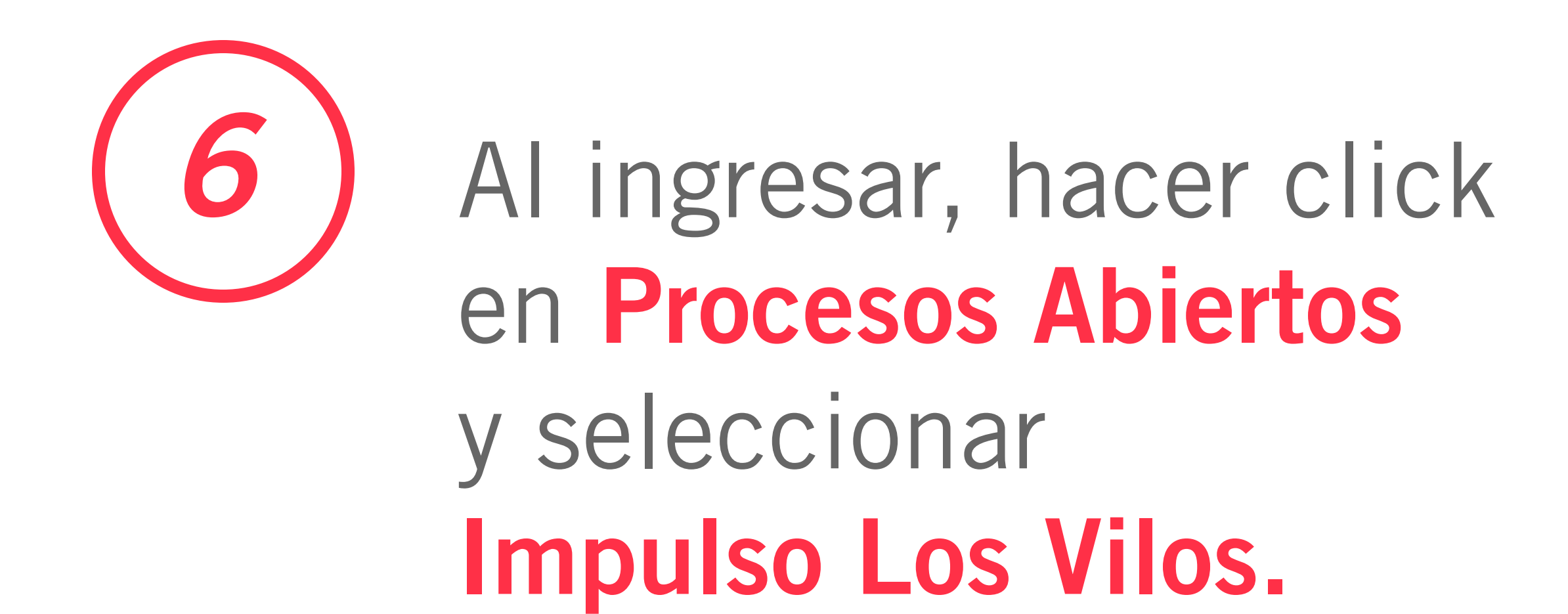

| ◀ Gmail 📶 奈                                               | 16:15         | <b>2</b> 79 % 🔳 |
|-----------------------------------------------------------|---------------|-----------------|
|                                                           | fmlp.vform.cl | Û               |
| FUNDACIÓN<br>MINERA LOS PELAMBRES<br>ANTIPADASTA MINERALS |               |                 |
| Sesión inicia                                             | da.           | ×               |
| 📰 Mis p                                                   | ostulaciones  | 0               |

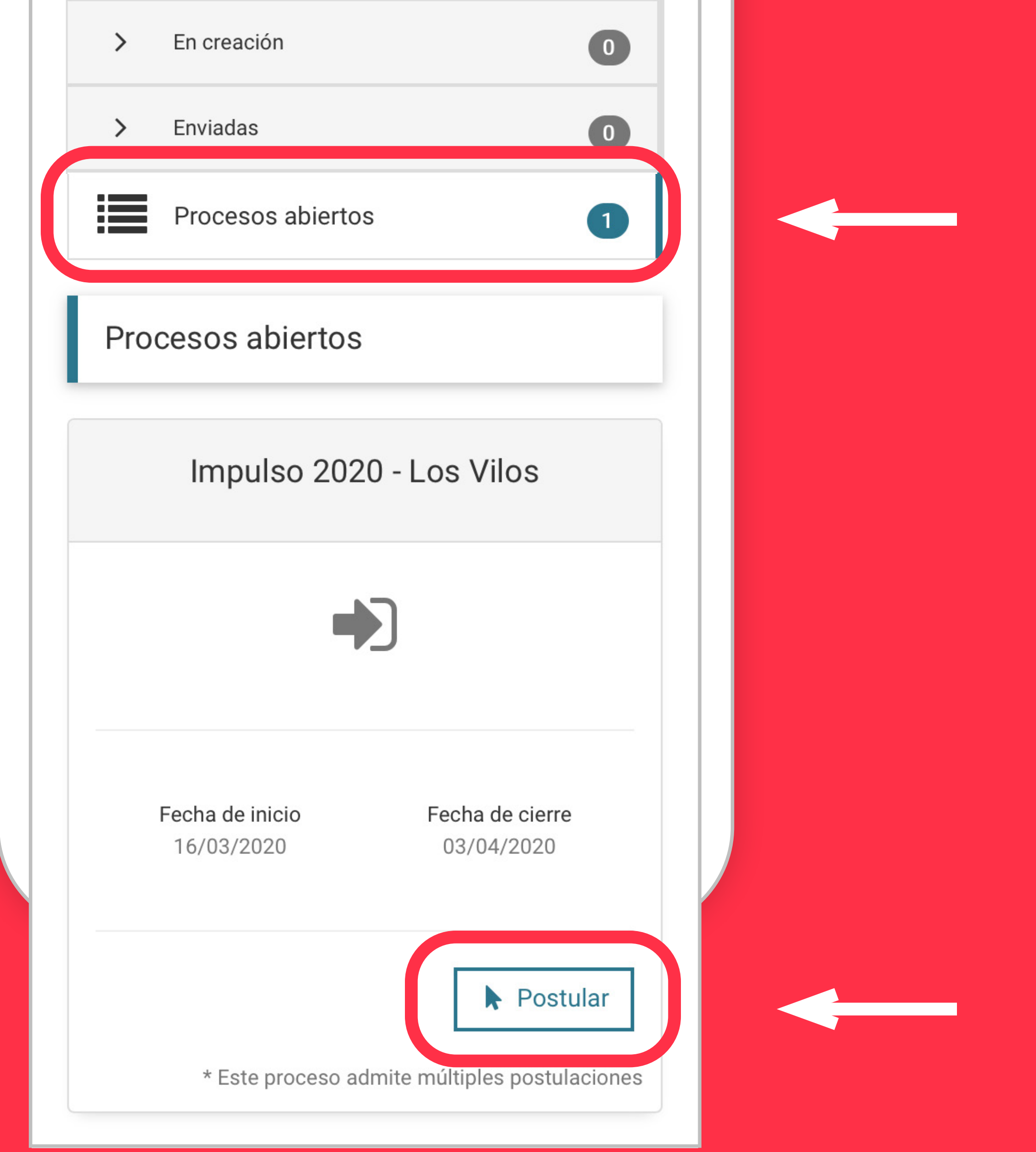

## **7** El formulario posee 6 pestañas para su llenado. Comenzar por instrucciones y descargar bases y planilla de certificado de residencia.

| Gmail 📶 奈            | 16:16                          | و 79 % |
|----------------------|--------------------------------|--------|
|                      | fmlp.vform.cl                  | Û      |
|                      |                                |        |
| Impulso<br>TU NOMBRE | 2020 - Los Vi                  | los    |
| (                    | 0 ∕∞<br>Q Verificación y envío |        |
|                      |                                |        |

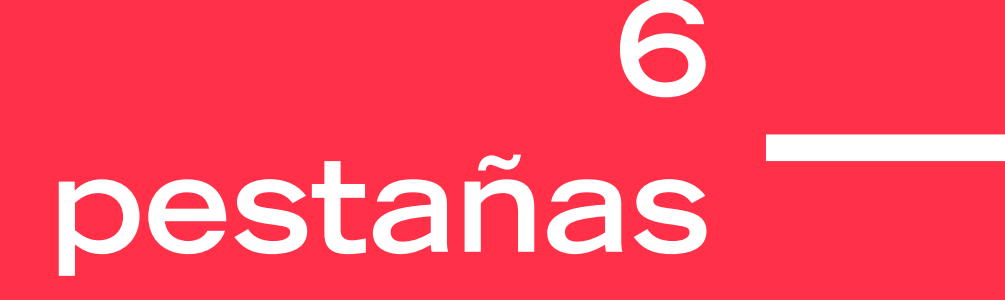

| Ine  | trucci | onee  |  |
|------|--------|-------|--|
| 1113 | แน่งบา | ULLES |  |
|      |        |       |  |

Antecedentes generales

Antecedentes empresa Postulación

Adjuntos Declaraciones

#### Estimad@ postulante,

Bienvenidos al portal de postulación para el **Programa Impulso 2020 – Los Vilos**. Aquí podrá ingresar y cargar todos los requerimientos para postular su proyecto. Debe tener en cuenta que puede completar el formulario de forma gradual siempre que *guarde* sus avances. Por otra parte, el botón "Verificación y Envío" le permitirá revisar si es que faltan campos por rellenar. Sólo cuando toda la información esté ingresada, la postulación podrá ser enviada de forma definitiva.

#### Recomendaciones para la postulación

- 1. Lea completamente las bases antes de iniciar su postulación.
- El postulante deberá descargar el certificado de permanencia, completarlo y adjuntarlo en la sección correspondiente.
- Asegúrese de contar con toda la documentación requerida para la postulación en formato PDF (revisar páginas 7 y 8 de las bases).

Para dudas puedes escribirnos a karias@pelambres.cl.

Documentos informativos del proceso

Bases\_Impulso\_2020\_-\_Los\_Vilos.pdf
Plantilla\_certificado\_de\_residenaio adf

#### Documentos a descargar

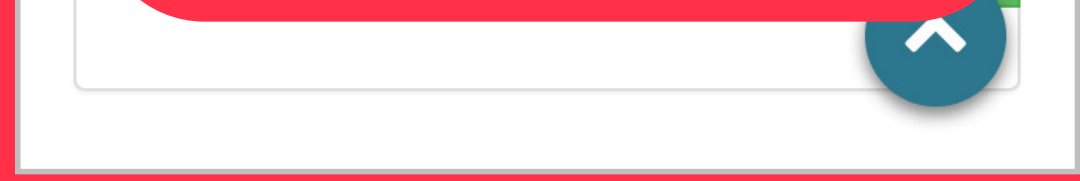

🖺 Guardar

# Seleccionar Antecedentes Generales y comenzar a completar todos los campos.

| Gmail 📶 奈           | 16:17                         | 9 79 % 🔳 |
|---------------------|-------------------------------|----------|
|                     | fmlp.vform.cl                 | Û        |
| Impulso<br>TU NOMBR | o 2020 - Los Vilo<br>E        | DS       |
|                     | 0%                            |          |
|                     | <b>O</b> Verificación v envío |          |

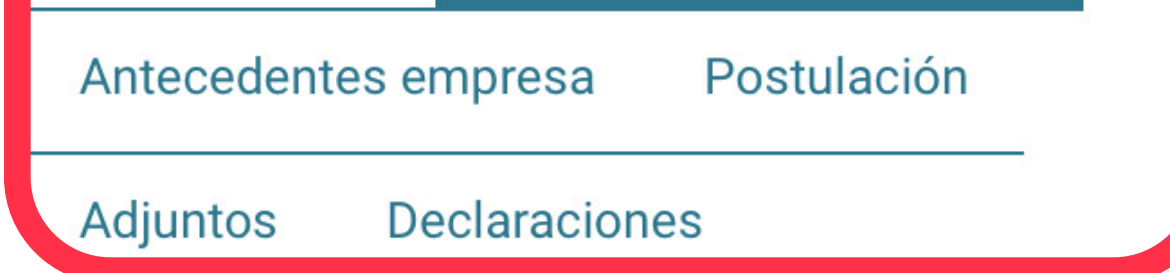

#### Nombre o razón social \*

Ingrese su nombre completo (persona natural) o el de la razón social de su empresa (persona jurídica), según corresponda.

🖺 Guardar

#### RUT \*

Ingrese su RUT (persona natural) o el de su empresa (persona jurídica), según corresponda.

A El RUT debe ser válido.

#### RUT Representante Legal \*

Registrar Rut de representante legal de la empresa

Puede guardar y cerrar sesión. Para luego volver a ingresar en otro momento para continuar con la postulación.

# 9 En la parte superior aparecerá el nivel de avance de la postulación.

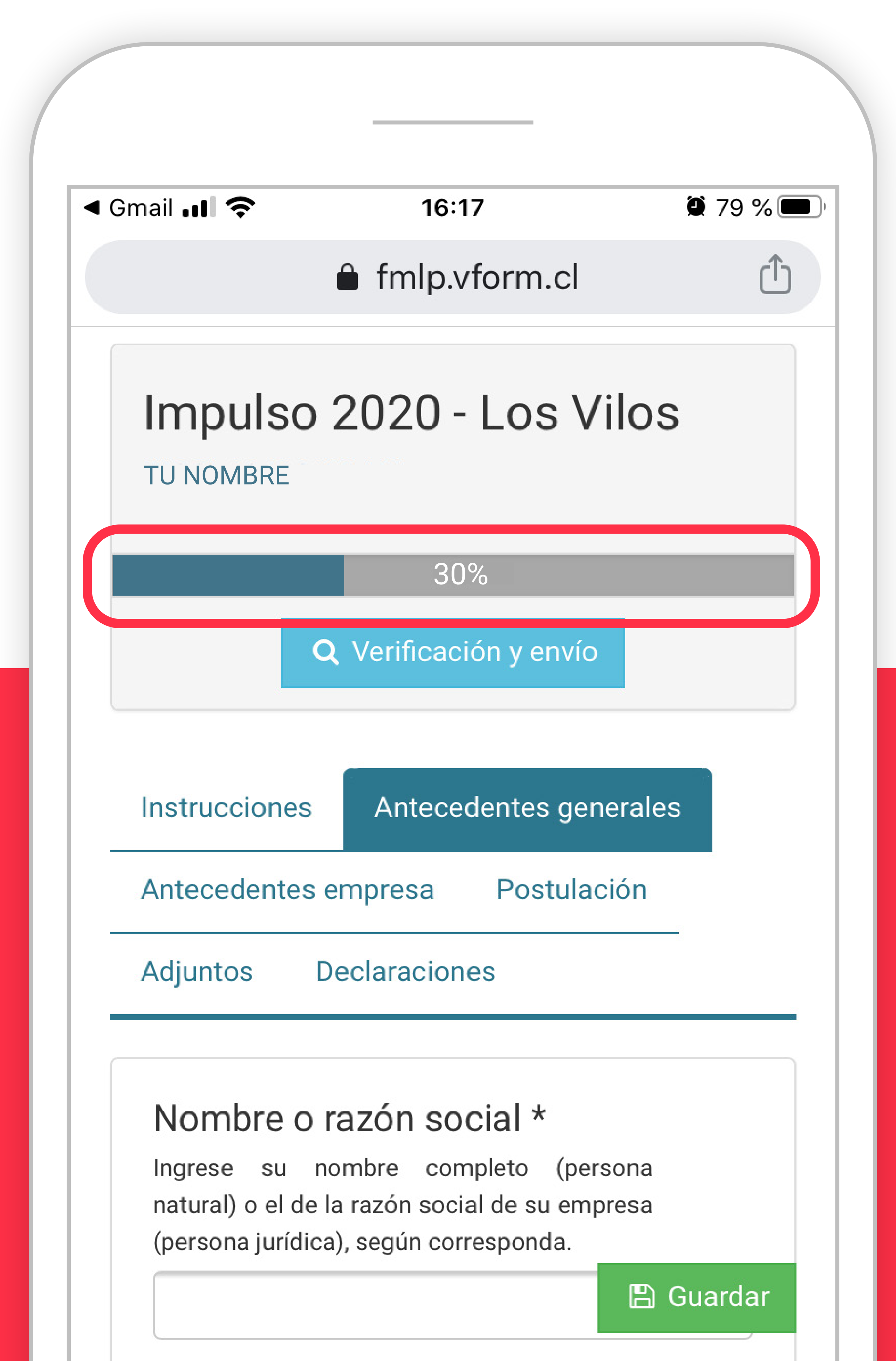

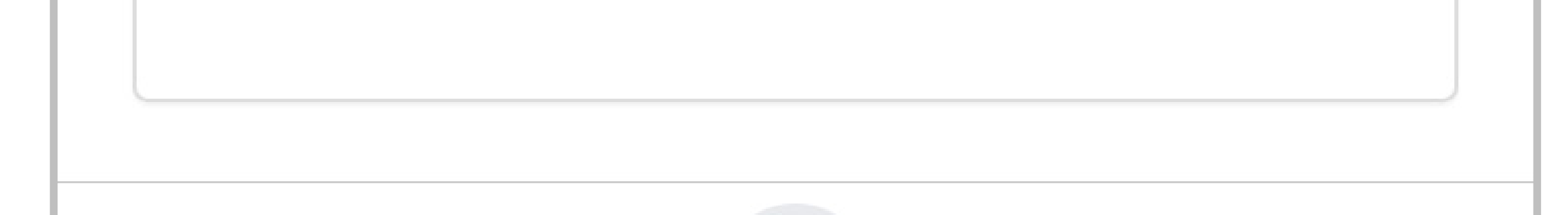

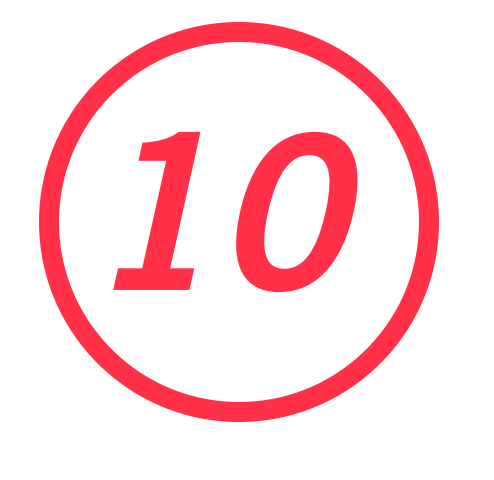

Recuerde que **debe ir guardando el proceso de llenado.** En el costado inferior derecho de la pantalla encontrará un botón verde que dice **guardar**.

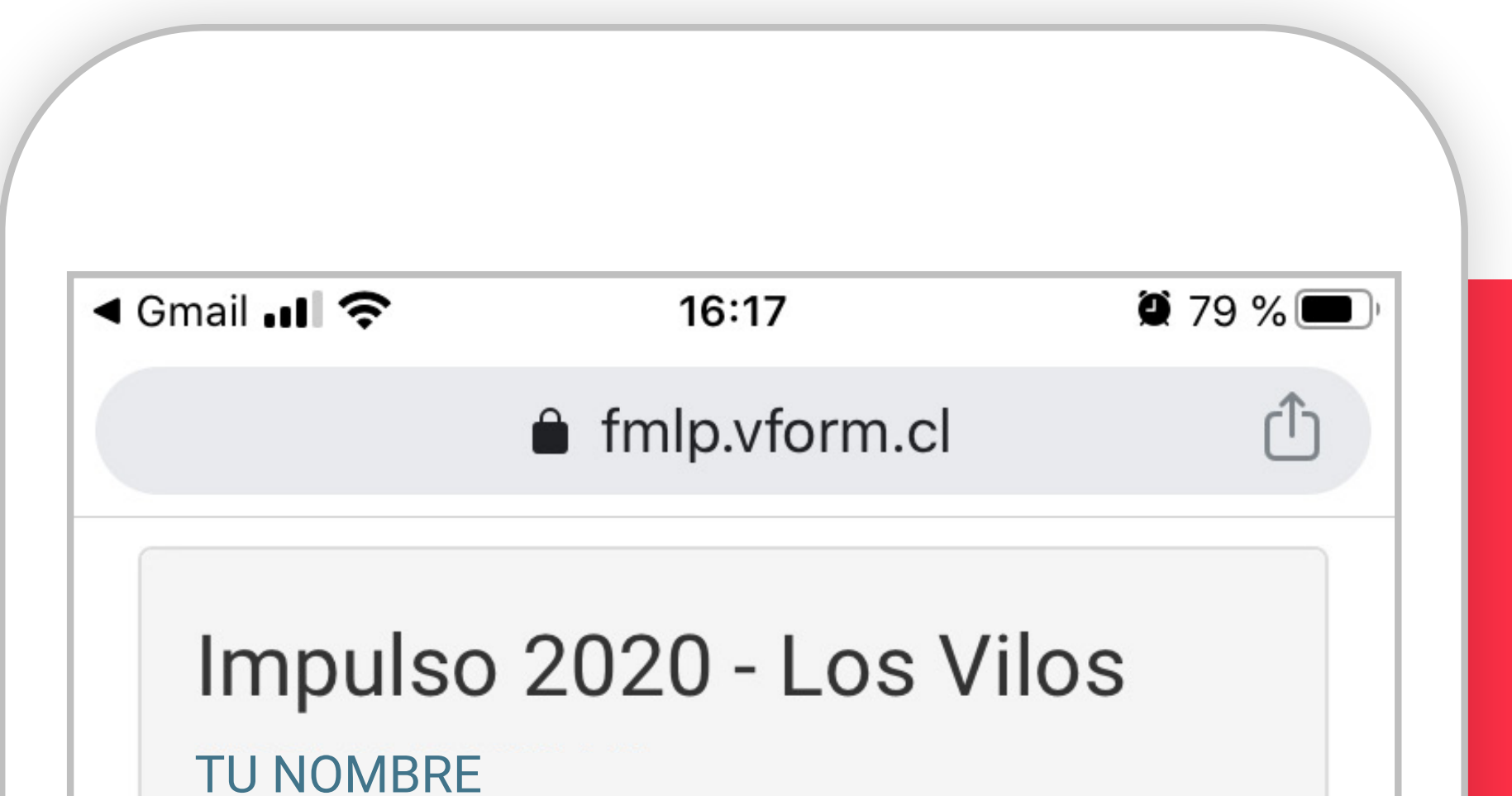

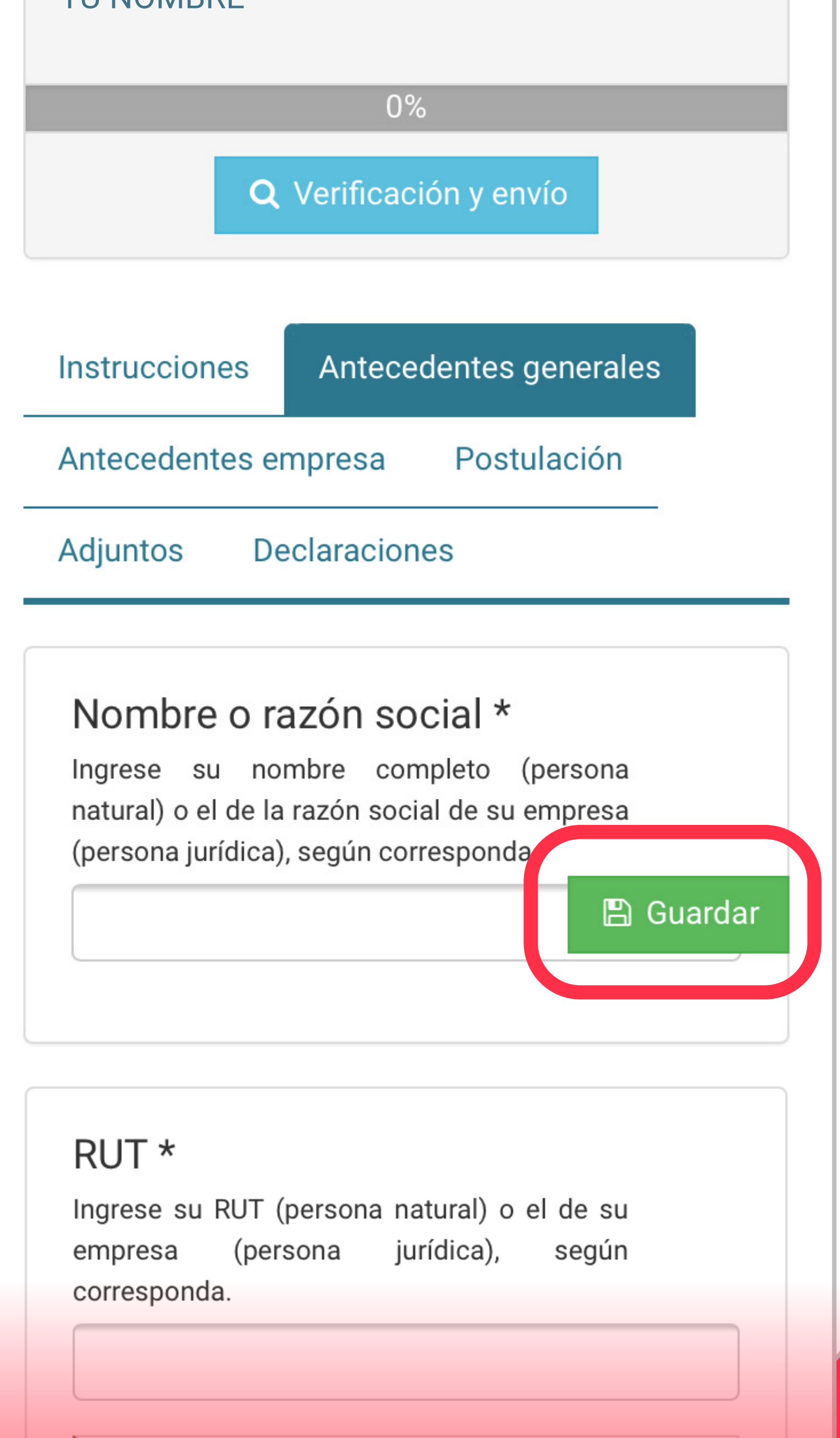

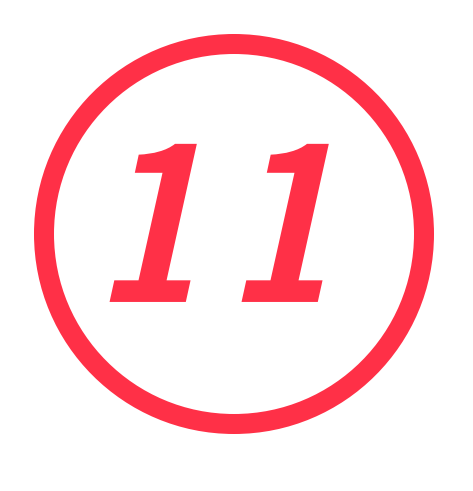

Después de completar todas las pestañas, guardar y revisar en la parte superior que el estado de avance de la postulación haya llegado al 100%, es importante seleccionar el botón **verificación y envío.** 

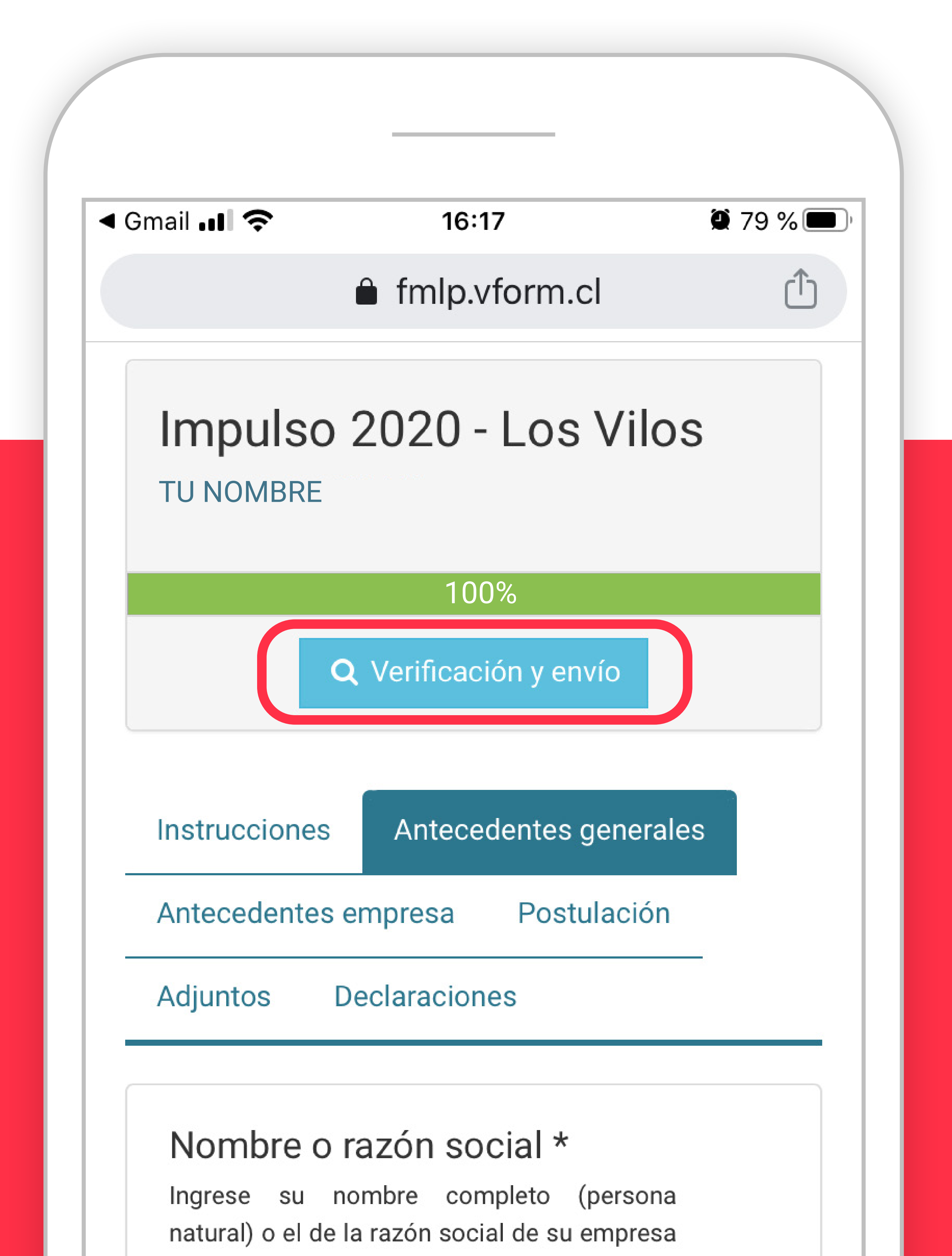

# 12 Para finalizar, marcar con ticket en acepto términos y condiciones del proceso, y apretar enviar postulación.

## Acepto términos y condiciones del proceso

### Enviar postulación

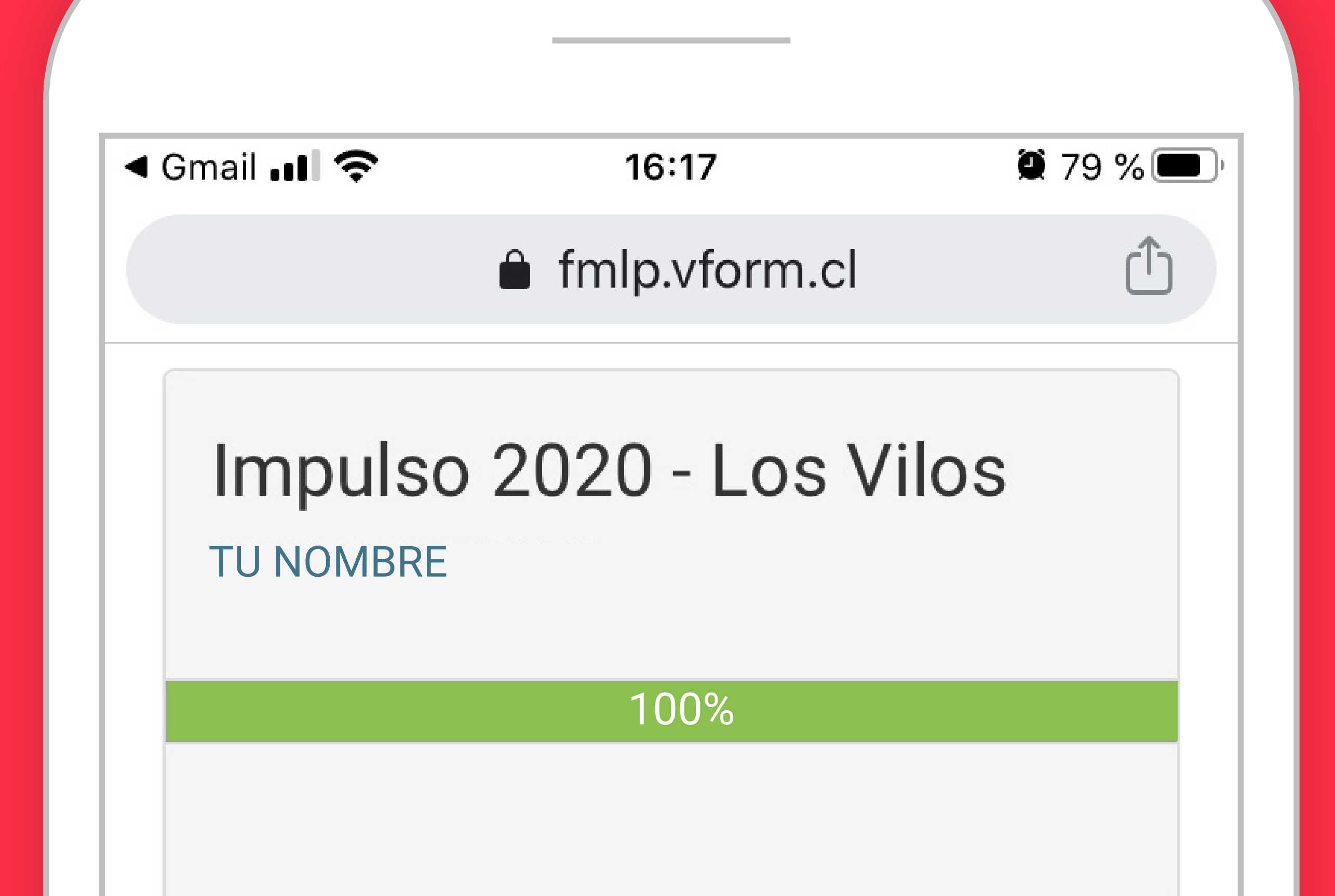

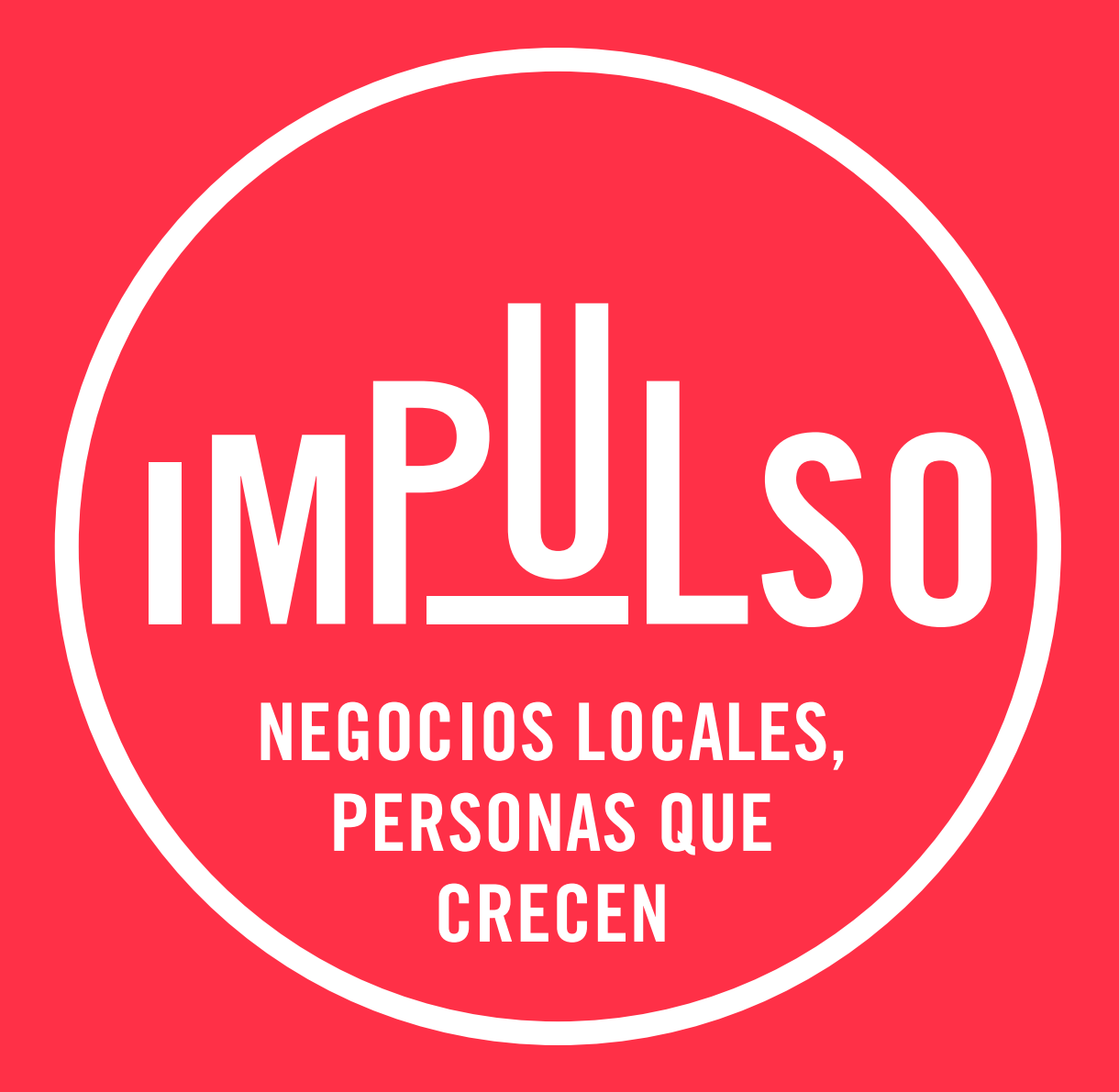

## SOMOS SVILOS

En alianza con:

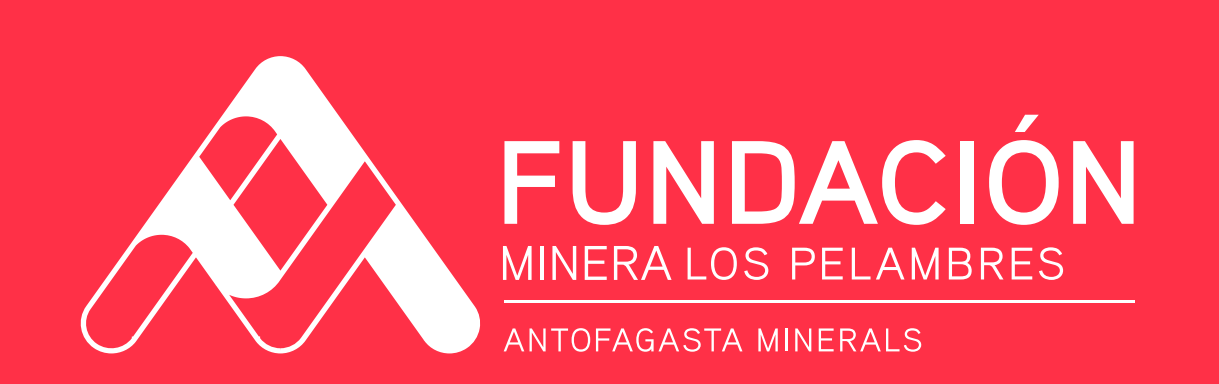